## Create a Test Provider Account

Last Modified on 06/09/2020 4:50 pm CDT

You can create a test provider account to get hands-on experience with the provider side of KidKare. A test account can also help you train your providers to use KidKare.

- 1. Click the Providers menu, select Enroll Provider Wizard, and click New Provider.
- 2. Click the Name box and enter a name for this provider. Use the word Test in this name.
- 3. Click the **Password** box and enter a password that is simple and easy to remember.
- 4. Clear the Already Received License from State box.
- Click the Provider ID box and enter a number that is not already in use. The next available provider ID displays next to this box.
- 6. Complete any remaining required fields. Required fields are marked with an asterisk (\*).

| General       Contact       Licensing       Tiering       Meals       Other         * Name:       JessTest       T       Fest       Mr       Last         Already Received License from State?       T       Ginne       Select       V         * Provider ID:       598394       Password:       Grange       Select       V         Alternate ID:       State ID:       598394       Password:       Grange       Select       V         Conne                                                                                                    | 🎽 Enroll Provider Wizard                                                                                                    | × |
|----------------------------------------------------------------------------------------------------|----------------------------------------------------------------------------------------------------|---|
| General       Contact       Licensing       Tiering       Meals       Other         Provider Identification:       First       Mr       Last         Already Received License from State?       Isst       Select-       Isst         Already Received License from State?       Fest       Select-       Ican         Provider ID:       593894       Password:       Grange         State ID:       State ID:       Select-       Ican         DOB:       Group:       Gender:       -Select-       Ican         Group:       Gender:       -Select-       Ican       Sonsor Personnel:         Monitor:       Gender:       -Select-       Ican       Sonsor Personnel:         Claiming Status:       Current Status:       Witaret Linfo:       Ican       Sonsor Personnel:         Claiming Status:       Carrent Status:       Witaret Linfo:       First Claim         Business Info:       African       Native Hawaiian /       Paradio Date:       First Claim         Business Tax ID:       Provider Name       Vinte       Pre-approval Date:       Month Allowed:         J'                                                                                                    |                                                                                                    |   |
| General       Contact       Licensing       Tering       Meals       Other         Provider Identification:       Image: Contact       Image: Contact                                                                                                    |                                                                                                    |   |
| Provider Identification:       Image: Constraint of the second second seco | General Contact Licensing Tiering Meals Other                                                                                                    |   |
| Alaska Native African   Asian African   Asian American   White     Business Info:   Advertised Name:   Business Name:   Business Tax ID:   Paycheck Addressee:   Provider Name     Comments:     Comments:     Advertised Name:     Business Tax ID:     Paycheck Addressee:     Provider Name     Comments:     Comments:     Comments:     Comments:     Comments:                                                                                                    | Provider Identification:       Image: Claim Source:       Menu Type:         * Name:       JessTest       Image: Claim Source:       Menu Type:         Already Received License from State?       Image: Claim Source:       Menu Type:         * Provider ID:       JessTest       Image: Claim Source:       Menu Type:         * Provider ID:       JessTest       Image: Claim Source:       Menu Type:         * Provider ID:       JessTest       Image: Claim Source:       Menu Type:         * Provider ID:       JessTest       Image: Claim Source:       Menu Type:         Online       Image: Claim Source:       Image: Claim Source:       Image: Claim Source:       Image: Claim Source:         DOB:       Image: Claim Source:       Image: Claim Source:       Image: Claim Source:       Image: Claim Source:       Image: Claim Source:         Ethnicity:       Image: Claim Indian       Black or       Image: Claim Source:       Image: Claim Source:       Image: Claim Source:         Claim Status:       Image: Claim Source:       Image: Claim Source:       Image: Claim Source:       Image: Claim Source:       Image: Claim Source:       Image: Claim Source:       Image: Claim Source:       Image: Claim Source:       Image: Claim Source:       Image: Claim Source:       Image: Claim Source:       Image: Claim Source:       Image: Claim Sou |   |
|                                                                                                    | Image: Comments:     Image: Comments:     Image: Comments: <td></td>                                                                                                    |   |
|                                                                                                    |                                                                                                    |   |

- 7. Click Next. The Contact tab opens.
- 8. Click the Email box and enter your actual email address.
- 9. Complete the remaining tabs and save.
- Once you have finished the Enroll New Provider Wizard, click Providers and select Manage Provider Information. The Provider Information window opens.
- 11. Click the Select Provider drop-down menu and select All or Pending.
- 12. Click the Provider drop-down menu and select the test provider you created.
- 13. In the General tab, click Send Welcome Message. This sends a welcome message to the email address you entered in Step 8.

14. Follow the instructions in the welcome message to log in to KidKare. Once you are logged in, you can enroll test children, record a meal, enter in/out times, add some calendar entries, and so on.